## How to Find if a company or person is registered

To search for a supplier or person, please follow the steps below:

1. Go to the Setup and Manage Supplier Portal section. And then click on the Suppliers Tab.

|          | PaymentW <prks< pre=""></prks<>                |                          |           | Setup and Manage Supplier Portal |                 |             |           |  |  |
|----------|------------------------------------------------|--------------------------|-----------|----------------------------------|-----------------|-------------|-----------|--|--|
| r        | A Home                                         | Administration           | Suppliers |                                  |                 | e Records   |           |  |  |
| 2.<br>3. | Search for the supplier.                       |                          |           |                                  |                 |             |           |  |  |
|          |                                                |                          | Home      | 🏶 Ad                             | ministration    | A Suppliers |           |  |  |
|          |                                                | Need help                | 2         | SUP                              | PLIER NAME ^    | v           | ENDOR NUM |  |  |
|          | Supplier Name:<br>Vendor Number:<br>Site Code: | Advanced Specialty Gases |           | Advanced                         | Specialty Gases | ;           | SPL-37495 |  |  |
|          | Tax ID:<br>City:                               |                          |           | Advanced                         | Specialty Gases | 4           | SPL-37495 |  |  |
| 4.       | State:                                         | State                    | ~         |                                  |                 |             |           |  |  |

5. In the result, look in the Connected column on the far right. If there is a green dot and the text View Request, your supplier or person is registered and you can proceed with an order or payment.

|    | SUPPLIER NAME *          | VENDOR NUM | SITE CODE                  | STREET        | CITY | ST/<br>PRV | ZIP CODE       | COUNTRY | ADDRESS<br>TYPE | CONTACT EMAIL     | CONNECTED       |
|----|--------------------------|------------|----------------------------|---------------|------|------------|----------------|---------|-----------------|-------------------|-----------------|
|    | Advanced Specialty Gases | SPL-37495  | ADDRESS_REFERENCE-3-885120 | 135 Catron Dr | Reno | NV         | 89512-<br>1001 | US      | Order           | mrose@asg-gas.com | View<br>Request |
| 6. | Advanced Specialty Gases | SPL-37495  | ADDRESS_REFERENCE-3-885120 | 135 Catron Dr | Reno | NV         | 89512-<br>1001 | US      | Remittance      | holly@asg-gas.com | View<br>Request |
|    | CONNECTED                |            |                            |               |      |            |                |         |                 |                   |                 |
|    | View<br>Request          |            |                            |               |      |            |                |         |                 |                   |                 |
| 7. | View<br>Request          |            |                            |               |      |            |                |         |                 |                   |                 |

8. If the Connected column is blank, then the person or company needs to have an

invitation to register sent to them. This will ensure we have accurate information for your payee as their profile may be inactive. If your search does not pull up any results, then your payee is not in Workday and must complete a registration so they may be added to Workday.